# インフルエンザ予防接種補助金申請 -SMARTDESK- ご利用ガイド

株式会社イーウェル 健診事務センター TEL:0570-057-054(ナビダイヤル) 受付時間:平日9:30~17:30 (休業日 土・日・祝祭日、年末年始)

※インフルエンザ予防接種料補助金申請に関するご不明点がございましたら「(株)イーウェル 健診事務センター」までご連絡ください。 ※本資料および本資料内容に関する著作権は(株)イーウェルに帰属しており、当社の承認なく第三者へ提供することを 固くお断りいたします。

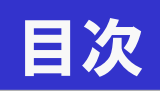

| • | KENKOBOX初回登録          | 03 |
|---|-----------------------|----|
| • | SMARTDESK 個人情報取り扱いの同意 | 07 |
| • | 申請をするーペーパーレス申請ー       | 08 |
| • | 申請をする-申請書を印刷して申請-     | 11 |
| • | 申請内容の確認、変更、取消         | 15 |
| • | 審査結果、不備理由の確認方法        | 16 |

# 初回登録 の方法

# 「KENKOBOX」へログイン

## https://www.kenkobox.jp/

| KENKOBOX     はしめてご利用の方     はしめてご利用の方     はしめてご利用の方     はいめてご利用の方     はいめてご利用の方     はのの方     はしめてご利用の方     はのの方     はのの     はのの     はのの     はの     はのの     はの     はのの     はの     はの | <ol> <li>初回ログイン時には、</li> <li>「はじめてご利用の方はこちら」ボタン</li> <li>から客内に沿って登録を行ってください</li> </ol> |
|----------------------------------------------------------------------------------------------------|----------------------------------------------------------------------------------------|
| Discretioned         Discretioned                                                                                                    | から乗内に沿つて豆球を打つてくたさい。                                                                    |
|                                                                                                    | ② ご自身の健康保険証を見ながら、下記を<br>入力し「次へ」をクリックしてください。                                            |
|                                                                                                    | <ul> <li>·漢字氏名</li> <li>·カナ氏名</li> </ul>                                               |
| わす氏名 (45月) をイ: メイ:<br>全身・専用とちゃでも可 例/かいコウ 例/かロウ                                                                                                    | ·生年月日                                                                                  |
| 生年月日(2/第)<br>平月末年<br>※名初序経からよ済かりしているお客様情報が最新ではない場合がごさいます。<br>調理証記を書き、は業者種等のいずかも入力いただけなと、よ場合しやすななります。<br>個知証記を書き、は業者種等のいずかも入力いただけなと、よ場合しやすななります。                                                                                                    | ·保険証記号、番号<br>·従業員番号                                                                    |
|                                                                                                    |                                                                                        |
| 【選業書書号 4.5 ★ 5 ★ 5 ★ 5 ★ 5 ★ 5 ★ 5 ★ 5 ★ 5 ★ 5 ★                                                                                                    |                                                                                        |
| 福富県書号 4.1 ずれかど前り<br>※ご本人様の情報の振会ができない場合は、 <u>こちら</u> からお旅じください。<br>更 る 次へ<br>※初節窒気料についてよ(あらお何)、合わせば、 <u>こちら</u>                                                                                                    |                                                                                        |

## 初回登録 の方法

| KENKO                                    | 3OX                                                    |
|------------------------------------------|--------------------------------------------------------|
| 回登録                                      |                                                        |
| 本人情報入力                                   | ン情報の入力内容のメール受信の初回登録 完了<br>力 確認 確認                      |
| ご本人様の確認ができまし                             | ٤.                                                     |
| 「КЕМК<br>以下の項<br>※全ての項                   | OBOX」をご利用いただくにあたり、<br>目について入力をお願いいたします。<br>目を入力してください。 |
| 📕 通知用メールアドレス                             | 例) kenko.taro@ewel.co.jp                               |
| <ul> <li>通知用メールアドレス<br/>(確認用)</li> </ul> |                                                        |
| ■ ログインID                                 | ※通知用メールアドレスがログインIDとなります。                               |
| ■ バスワード                                  | ※6~50文字で、半角英数・記号を使用してください。<br>※第三者に知られない様、大切に保留してください。 |
| <ul> <li>パスワード<br/>(確認用)</li> </ul>      |                                                        |
|                                          | 展る<br>入力内容の確認<br>初回登録についてよくあるお問い合わせは、<br><u>こちら</u>    |

#### ③ 下記を入力し、「入力内容の確認」 をクリックしてください。

・通知用メールアドレス
・通知用メールアドレス(確認用)
・パスワード
・パスワード(確認用)
※仮登録メールを受け取るための

※仮登録メールを受け取るための メールアドレスとなります。 ※パスワードはご自身で設定ください

④ 入力内容を確認してください。 つづけて「個人情報の取り扱いについて」 を確認の上、「上記内容に同意してメー ルを送信する」をクリックしてください。

| TKOBOX<br>初回登録                                                                                                    |
|----------------------------------------------------------------------------------------------------|
| 本人情報入力 ログインIDの 入力内容の メール受信の 初回登録 完 了<br>入力                                                                                                    |
| 以下の内容で登録いたします。<br>内容に問題いがないことをご確認の上、手続きを進めてください。                                                                                                    |
| 2 漢字氏名                                                                                                    |
| ■ カナ氏名                                                                                                    |
| 2 生年月日                                                                                                    |
| ■ 所题团体名                                                                                                    |
| ■ 通知用メールアドレス                                                                                                    |
| ロダインID                                                                                                    |
| ≣ パスワ~F ●●●●●●●●                                                                                                    |
| く個人情報の取り扱いについて> 当社は、法人・団体等から海利厚生サービス等の業務を受払、その所属する従業員・構成員(以下)会員したいうの者<br>福に、当社の支払(経動)保養)の実務、スポーン施設、自己啓先 育児、介護、健康等の福利厚生メニュー及び健康支援サー<br>ビスのご提供、あるいはカフェデリアプランの運用・管理などの重要を担っており、会員の営種のペストパートナーとしてワ<br>ークスタイル・ライフスタイルの知い、価値を移起い、ご客架、実現していたと経営営業などしております。<br>私夫は、会員とはの必然情でするをごの人々の個人情報を確認に以保護することが重要な社会の責任であると認識のうえ、 |

上記内容に同意して メールを送信する

戻る

■個人情報保護マネジメントシステムの策定

### 初回登録 の方法

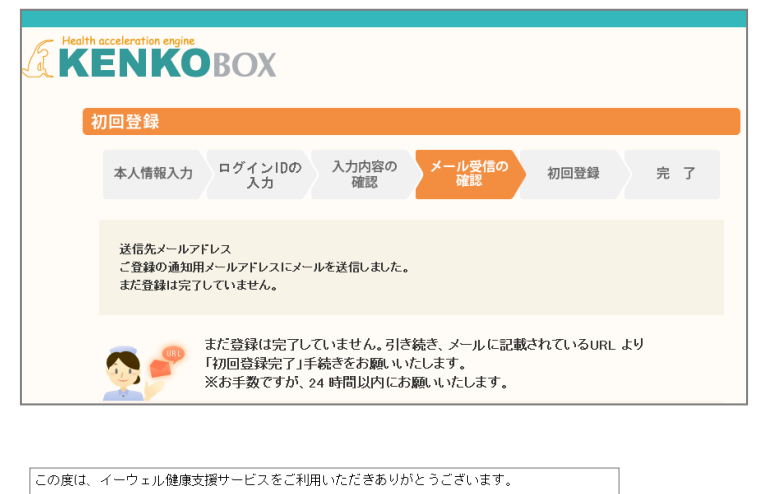

仮登録が完了いたしましたので、ご連絡いたします。 24時間以内に以下の URL にアクセスいただき、初回登録を完了してください。 https://www.kenkobox.jp/common/Ticket.aspx?key=1&id=94B19D50-7E09-4F1C-A676-3A61F0C9F9CC なお、ご使用のメール環境によっては、自動でURL に改行が入り、 正常にアクセスできない場合があります。 その際は、改行を取り除くことで正常にアクセスできる場合があります。

仮登録後、24時間以上経ってしまった場合は、お手数ですが、 下記の URL より再度、仮登録を行ってください。

https://www.kenkobox.jp

ご不明な点がございましたら下記までお問合せください。

株式会社イーウェル健康サポートセンター

kenkobox@ewel.co.jp URL:<u>https://www.kenkobox.jp</u> TEL:0570-057091

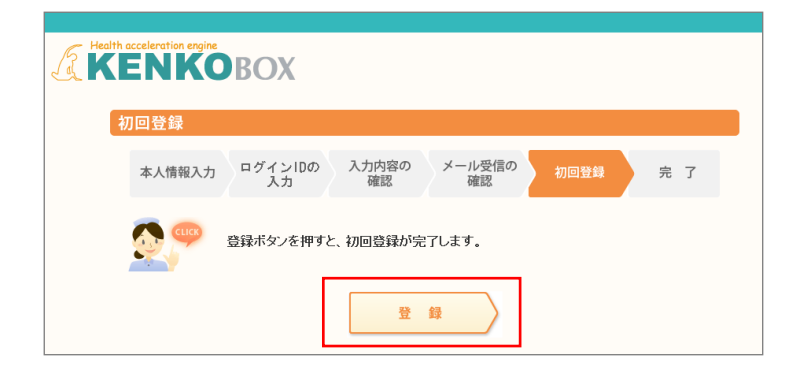

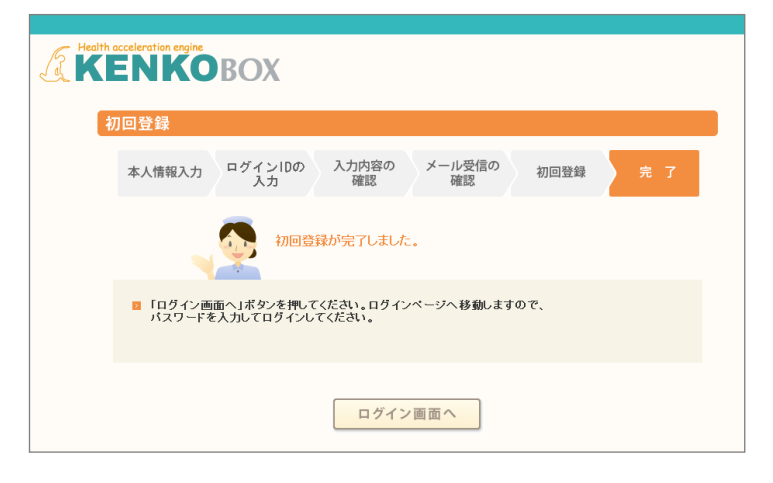

⑤ 入力いただいたメールアドレス宛 にメールが受信されていることを確 認してください。

⑥ 受信したメールに記載されている URLにアクセスしてください。

※24時間以内にURLへのアクセスしな いと無効となり、再度初回登録から 行っていただくこととなるため、ご注意く ださい。

⑦「登録」をクリックすると、初回登録が 完了します。

## ログインの方法

### 「KENKOBOX」へログイン https://www.kenkobox.jp

| は<br>じめて                   | ご利用の方                                                                                        |      |
|----------------------------|----------------------------------------------------------------------------------------------|------|
| 当サイトをご利                    | 用いただく場合は「初回登録」を行ってください。                                                                      |      |
|                            | 初回登録を行いますと、ご登録されたメールアドレスに「初回登録編初メールリを<br>送信いたします。メール本文に記載されたURUにアクセスいただき、初回登録を<br>先了させてください。 | 初回登録 |
| 初回登録<br>「初回登録」が<br>ご登録のログイ | がお済みの方<br>5歳の方は、<br>ンルシバスワードを入力にロヴインボタンを用してください。                                             |      |
|                            | ロダインD:<br>パスワード:                                                                             | ログイン |
| <u>ログインID</u><br>11スワード    | ま <u>たたわの方は「あら</u><br>まあ <u>たわの方は「あら</u>                                                     |      |
| 1 / A / Tr                 | 203841W27310                                                                                 |      |

#### ログインID(メールアドレス)・パスワードを 入力し、『ログイン』ボタンをクリックしてください。

### <ログイン後>

|                       | またしたわせ、 あ 、 、 、 、 、 、 、 、 、 、 、 、 、 、 、 、 、 、       | 登録内容の変更 ■ ログアウト            |
|-----------------------|-----------------------------------------------------|----------------------------|
| KENK                  | OBOX                                                | 様                          |
| G トップページ ·            | あなたの健康は、                                            | WEB<br>Doctor              |
| 健診の申し込み<br>受診券の発行     | あなたの大切な人の健康。                                        | * * * * * *<br>WOMEN'S QOL |
| 家族の<br>健診申し込み         | お知らせ                                                | 医療の相談 Q&A                  |
| ● 申込内容の確認<br>変更・キャンセル |                                                     |                            |
| ?? よくある質問             | 213753<br>3755<br>健診の申込 単込内容の<br>確認・変更・ 常族の<br>のの中心 |                            |
| 予防接種料の申請              | 文はり分光17 ::::::::::::::::::::::::::::::::::::        |                            |
| ■ 受診券                 | <b>又防停</b> 種料の /                                    |                            |
| 受診朔は<br>ありません         | 中請                                                  |                            |
|                       | 最近10万元<br>(成訂本規則<br>(直近13件)                         |                            |
|                       |                                                     | このページのトップへ                 |

②SMARTDESKへ遷移する。

KENKOBOXトップページにある 『予防接種料の申請-SMARTDESK-』の バナーをクリックしてください。

# SMARTDESK 個人情報取り扱いの同意

※ご注意ください

これよりSMARTDESK(補助の申請画面)へ移動します。申請にあたっては再度「個人情報の取扱いについて」を確認し、同意確認をしてください。

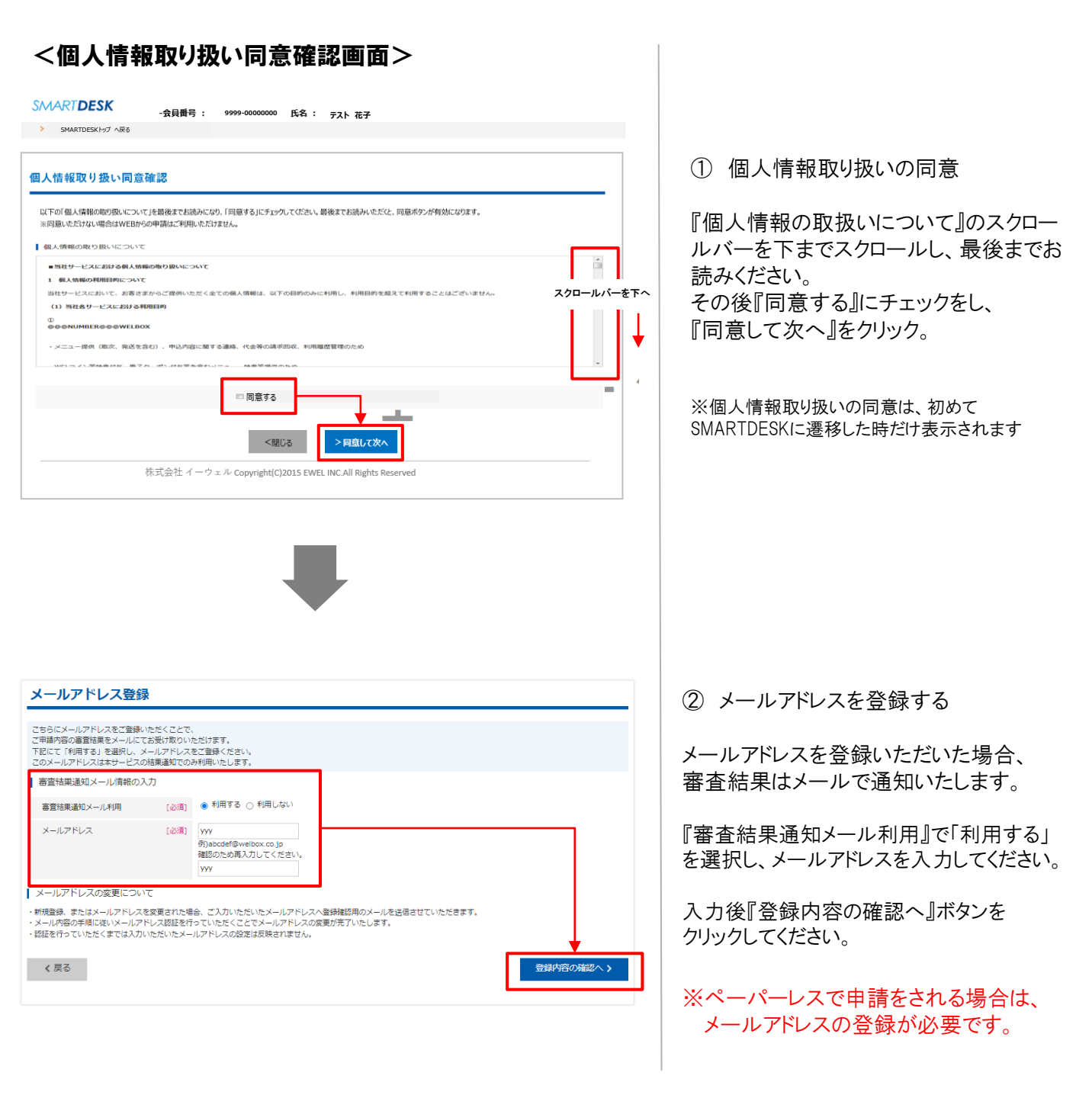

これより申請内容の入力となります。 ■ペーパーレス申請の場合はP.9へお進みください。 ※領収証の画像はWEB上にアップロードします。 ■申請書を印刷して申請の場合はP.12へお進みください。※領収証原本と申請書を送付します。

# 申請をする ーペーパーレス申請ー

### SD予防接種サービス ※SMARTDESKのトップ画面となります。 SD予防接種サービスからのお知らせ こちらには「各種お知らせ」や、昭和産業 健康保険組合からの「申請に関する注意 2021/04/01 【重要】新型コロナウイルス感染症対策に伴う各施設・サービスのご利用ついて 2021/12/01 予防接種申請サービスリニューアルのお知らせ 事項」が掲載されていますので、申請前に イーウェル健康組合からのお知らせ ご確認ください 2021/04/01 2021予防接種申請に関するお知らせ 申請に関わる注意事項 サンプル そこまとします、 <13第以下は2 《イーウェル健診事務センター》 TEL:0570-057054 受付時間 9:30~17:30 休業日:土・日・祝日・12/29~1/4 登録情報 審査結果通知メール ① メニューを選択する メニュー一覧 メニュー名称 申請 2020年度予防接種補助申請 > 申請 『メニューー覧』から該当するメニューの > 申請 2021年度予防接種補助申請 「申請」ボタンをクリックしてください。 申込履歴 申請一覧 申請内容の入力 (2) 申請方法を選択する 2022年度予防接種補助申請 『申請方法の選択』から 申請方法を選択して申請内容の入力を行ってください。 「ペーパーレスで申請」を 申請方法の選択 クリックしてください。 ペーパーレスで申請 申請書を印刷して申請 《厚る

### 申請をする -ペーパーレス申請-

| 請内容の入力                                                                                                    |                                                                                                    |                                                                                                    |                                                                                                    |                                                                                       |                                    |                                                                           |                                 |
|----------------------------------------------------------------------------------------------------|----------------------------------------------------------------------------------------------------|----------------------------------------------------------------------------------------------------|----------------------------------------------------------------------------------------------------|---------------------------------------------------------------------------------------|------------------------------------|---------------------------------------------------------------------------|---------------------------------|
| 22年度予防接種補助申請                                                                                                    | 1                                                                                                    |                                                                                                    |                                                                                                    |                                                                                       |                                    |                                                                           |                                 |
| i法を選択して申請内容の入り                                                                                                    | 力を行ってくださ                                                                                                    | ر).<br>د                                                                                                    |                                                                                                    |                                                                                       |                                    |                                                                           |                                 |
| 請方法の選択                                                                                                    |                                                                                                    |                                                                                                    |                                                                                                    |                                                                                       |                                    |                                                                           |                                 |
| ✔ペーパーレスで申請                                                                                                    | 申請書を自                                                                                                    | 印刷して申請                                                                                                    |                                                                                                    |                                                                                       |                                    |                                                                           |                                 |
| 請内容の入力                                                                                                    |                                                                                                    |                                                                                                    |                                                                                                    |                                                                                       | ]                                  |                                                                           |                                 |
| 日中連絡先<br>※半角数字入力                                                                                                    | [必須]                                                                                                    |                                                                                                    |                                                                                                    |                                                                                       |                                    |                                                                           |                                 |
| 將可能時間帯                                                                                                    | [必須]                                                                                                    | □ 午前 □ 午後 □ いつて                                                                                                    | でも可                                                                                                    |                                                                                       |                                    |                                                                           |                                 |
| :融機関名                                                                                                    | [必須]                                                                                                    | 三井住友                                                                                                    |                                                                                                    | 金融機関選択>                                                                               |                                    |                                                                           |                                 |
| 专用名                                                                                                    | [必須]                                                                                                    | 国分寺                                                                                                    |                                                                                                    |                                                                                       |                                    |                                                                           |                                 |
| 口座種類                                                                                                    | [必須]                                                                                                    | 普通                                                                                                    | •                                                                                                    |                                                                                       |                                    |                                                                           |                                 |
| □座番号<br>◎半角数字入力                                                                                                    | [必須]                                                                                                    | 1234567                                                                                                    |                                                                                                    |                                                                                       |                                    |                                                                           |                                 |
| ]座名義<br>※半角カナ入力                                                                                                    | [必須]                                                                                                    | 77F304,                                                                                                    |                                                                                                    |                                                                                       |                                    |                                                                           |                                 |
| ∢戻る                                                                                                    |                                                                                                    |                                                                                                    |                                                                                                    |                                                                                       |                                    |                                                                           | 次へ>                             |
|                                                                                                    |                                                                                                    |                                                                                                    |                                                                                                    |                                                                                       |                                    |                                                                           |                                 |
|                                                                                                    |                                                                                                    |                                                                                                    |                                                                                                    | -                                                                                     |                                    |                                                                           |                                 |
|                                                                                                    |                                                                                                    |                                                                                                    |                                                                                                    |                                                                                       |                                    |                                                                           |                                 |
| 「像の添付                                                                                                    |                                                                                                    |                                                                                                    |                                                                                                    |                                                                                       |                                    |                                                                           |                                 |
| 022年度予防接通補助由                                                                                                    | 請,                                                                                                    |                                                                                                    |                                                                                                    |                                                                                       |                                    |                                                                           |                                 |
|                                                                                                    | 18 <sup>.</sup>                                                                                                    | an trainin train an San San San San San San San San San                                                                                                    |                                                                                                    |                                                                                       |                                    |                                                                           |                                 |
| 長(領収書など)の画像データ<br>1回の申請で7件までの登録が                                                                                                    | <sup>7</sup> を添付して、画像<br>可能です。                                                                                                    | とことに対象となる「接種対象                                                                                                    | 象者情報」を入力してく                                                                                                | ださい。                                                                                  |                                    |                                                                           |                                 |
|                                                                                                    |                                                                                                    |                                                                                                    |                                                                                                    |                                                                                       |                                    |                                                                           |                                 |
| 画像1                                                                                                    | > 77                                                                                                    | イルを選択                                                                                                    |                                                                                                    |                                                                                       |                                    |                                                                           |                                 |
| 画像1                                                                                                    | > 77                                                                                                    | マイルを選択                                                                                                    |                                                                                                    |                                                                                       |                                    |                                                                           |                                 |
| 画像1<br>《戻る                                                                                                    | <del>، ر</del> ح                                                                                                    | マイルを選択                                                                                                    |                                                                                                    |                                                                                       |                                    | 申請内                                                                       | 容確認へ進む <b>&gt;</b>              |
| 画像1<br><b>∢</b> 戻る                                                                                                    | > 73                                                                                                    | イルを選択                                                                                                    |                                                                                                    |                                                                                       |                                    | 申請内                                                                       | 容確認へ進む〉                         |
| 画像1<br>✔戻る                                                                                                    | > 7;                                                                                                    | ・イルを選択                                                                                                    | _                                                                                                    | -                                                                                     |                                    | 申請内                                                                       | 容確認へ進む>                         |
| ≝‡:<br>《戻る                                                                                                    | <del>رر (</del>                                                                                                    | イルを遊択                                                                                                    | -                                                                                                    |                                                                                       |                                    | 申請内                                                                       | 容確認へ進む>                         |
| <sup>画第1</sup><br>《厚る<br>接種対象者情報入                                                                                                    | → 73<br>(力                                                                                                    | イルを選択                                                                                                    | -                                                                                                    | -                                                                                     |                                    | 申請內                                                                       | 各権忍へ進む〉                         |
| <sup>画素1</sup><br>《戻る<br>接種対象者情報》<br>2022年度予防接碰撞即                                                                                                    | → 73<br>(力<br>環                                                                                                    | イルを選択                                                                                                    | -                                                                                                    |                                                                                       |                                    | 申诸内                                                                       | 存確認へ進む》                         |
| E读1 《戻る 接種対象者情報/ 2022年度予防接種補助時 2022年度予防接種補助時 200月間77日第170条時間                                                                                                    | >フ:<br>人力<br>環<br>急者情報」を入刀<br>能です。                                                                                                    | 「イルを選択                                                                                                    | -                                                                                                    |                                                                                       |                                    | 申請内                                                                       | 容確認へ進む>                         |
| 国際1   《戻る   接種対象者情報の   2022年度予防技種補助時   2023年度予防技種補助時   2030年度で作者での登録が同                                                                                                    | → 27<br><b>小力</b><br>場<br>最新情報」を入力<br>続です。                                                                                                    | イルを選択                                                                                                    |                                                                                                    |                                                                                       |                                    | 申请内                                                                       | <b>9確認へ進む</b> >                 |
| 国第1<br>《戻る<br>接種対象者情報刀<br>2022年度予防接種補助用<br>2028年の対象となる「接感対<br>回の用語で2件までの登録が可                                                                                                    | >フ ↓フ は は 日本 日本                                                                                                    | <b>イルを選択</b><br>してください。                                                                                                    | -                                                                                                    |                                                                                       |                                    | 申請內                                                                       | <b>容確認へ進む》</b>                  |
| 画第1<br>《戻る<br>接種対象者情報刀<br>2022年度予防接種補助時<br>20回帰の対象となる「接感対<br>回の申請でかきまでの登録が可                                                                                                    | → 27<br>山<br>山<br>山<br>山<br>山<br>山<br>し<br>た<br>の<br>加<br>一<br>一<br>一<br>一<br>一<br>一<br>一<br>一<br>一<br>一<br>一<br>一<br>一                                                                                                    | <b>・イルを選択</b><br>してください。<br>                                                                                                    | А п                                                                                                    |                                                                                       |                                    | 申請内                                                                       | <b>穿確認へ進む&gt;</b>               |
| 国第1 (戻る 接種対象者情報のの 2022年度予防技経活動用 この国際の対象となる「接受対象の目標でつけまての登録が可した。                                                                                                    | → 27<br>日<br>単<br>単<br>単<br>二<br>一<br>二<br>二<br>二<br>二<br>二<br>二<br>二<br>二<br>二<br>二<br>二<br>二<br>二                                                                                                    | ・イルを選択                                                                                                    |                                                                                                    |                                                                                       |                                    | 申请内                                                                       | 自確認へ進む                          |
| 国第1 (戻る 接種対象者情報の 2022年度予約技種補助用 0.0回線の対象となる「接接対 図の申請で7件までの登録が可 ① ①                                                                                                    | → フ                                                                                                    | ・イルを選択<br>してください。                                                                                                    |                                                                                                    |                                                                                       |                                    | 申請外                                                                       | 白確認へ進む>                         |
| 画第1  《戻る   接種対象者情報   2022年度予防接種補助   6.0画像の対象となる「接接対 のの申請で7件までの登録が同   位 額   血し   上記金額正に額に                                                                                                    | → フ<br>、<br>、<br>、<br>、<br>、<br>、<br>、<br>、<br>、<br>、<br>、<br>、<br>、                                                                                                    | ・イルを選択                                                                                                    |                                                                                                    |                                                                                       | に、複数の対                             | 申請内<br>急者が含まれ<br>(分ずつ入力)                                                  | 容確認へ進む>                         |
| 画示1<br>《戻る<br>接種対象者情報】<br>2022年度予防接種補助用<br>の画像の対象となる「接線対<br>回の単語でパキまでの登録が可<br>血し<br>上記会類正に類い                                                                                                    | → 27<br>日<br>日<br>日<br>日<br>日<br>日<br>日<br>日<br>日<br>日<br>日<br>日<br>日                                                                                                    | -1/16選択<br>してください。<br>王庄<br>王<br>王<br>王<br>王<br>王<br>王<br>王<br>王<br>王<br>王<br>王<br>王<br>王<br>王<br>王<br>王<br>王<br>王                                                                                                    | 月<br>日<br>第<br>4<br>5<br>5<br>5<br>5<br>5<br>5<br>5<br>5<br>5<br>5<br>5<br>5<br>5<br>5<br>5<br>5<br>5<br>5 | 領収証画像<br>者の追望録<br>24年まで登録                                                             | に、複数の対音<br>クリックし、1名<br>が可能です。      | 申請内<br>象者が含まれ<br>5分ずつ入力1                                                  | 守確認へ進む><br>る場合は、<br>ってください。     |
| 画様:<br>《厚る<br>安種対象者情報2<br>2022年度予防接種補助時<br>の温感の対象とたる「指導対<br>副の申請で7件までの登録が可<br>血し<br>上記会類正に領い                                                                                                    | → 27<br>日<br>日<br>日<br>日<br>日<br>日<br>日<br>日<br>日<br>日<br>日<br>日<br>日                                                                                                    | ・イルを選択                                                                                                    | 月 日<br>第 入 章 ① 字 章<br>章 章 章 章<br>第 章 章 章<br>第 章 章 章<br>第 章 章 章<br>第 章 章 章<br>第 章 章 章<br>第 章 章 章<br>第 章 章   | の領収証画像な<br>で登録。                                                                       | に、複数の対:<br>:グリックし、1名<br>が可能です。     | 申請内<br>象者が含まれ<br>分ずつ入力に                                                   | 9確認へ進む><br>る場合は、<br>、てください。     |
| 国第1<br>《戻る<br>接種対象者情報』<br>2022年度予防接種補助時<br>の画像の対象となる「接母対<br>回の申請で7件までの登録が同<br>・<br>加し<br>上記会類正に領い                                                                                                    | >フ は、しました                                                                                                    | ・イルを選択                                                                                                    |                                                                                                    | の領域証画像なの通知」を                                                                          | に、複数の対:<br>:クリックし、1名<br>が可能です。     | 申請内<br>録者が含まれ<br>分ずつ入力し                                                   | 日本認へ進むう                         |
| 国際:<br>く戻る<br>安種対象者情報の<br>2022年度予防接種補助用<br>の画像の対象となる「接接対<br>取の申請でパキまでの登録が可<br>血し<br>上記会類正に領知<br>接種対象者情報                                                                                                    | → フ                                                                                                    | ・イルを選択                                                                                                    | 月<br>日<br>第<br>章<br>章<br>章<br>章<br>章<br>章<br>章<br>章<br>章<br>章<br>章                                         | 領収証画像<br>者の追加済<br>7件まで登録                                                              | に、複数の対<br>たついかし、1名<br>が可能です。       | 申請内<br>象者が含まれ<br>6分ずつ入力1                                                  | G確認へ進む><br>る場合は、<br>してください。     |
| 画示: (戻る 安種対象者情報27 2022年度予防技種補助時の画像の対象となる「排様対路の申請で7件までの登録が同い 企 額 1 単確ご外まる「新規算法」 出し、 出し、 出し、 出し、 提種対象者情報 接種対象者情報 接種対象者情報                                                                                                    | → 27<br>日<br>日<br>日<br>日<br>日<br>日<br>日<br>日<br>日<br>日<br>日<br>日<br>日                                                                                                    | ・イルを選択                                                                                                    | 月 日<br>第 4 年<br>1 日<br>1 日<br>1 日<br>1 日<br>1 日<br>1 日<br>1 日<br>1 日<br>1 日<br>1 日                         | 領収証画像な<br>*者の追容録。                                                                     | に、複数の対<br>シリックし、1名<br>が可能です。       | 申請内<br>(1)<br>(1)<br>(1)<br>(1)<br>(1)<br>(1)<br>(1)<br>(1)<br>(1)<br>(1) | 9確認へ進む><br>る場合は、<br>してください。     |
| 国第1 (戻る) 法理対象者情報27 2022年度予防波碰撞助用 2022年度予防波碰撞助用 2022年度考古法 2022年度考古法 2022年度表示                                                   | >フ ↓ フ □ □ </td <td>・イルを選択</td> <td>月 ॥</td> <td></td> <td>に、複数の対:<br/>: ジリックし、1名<br/>が可能です。</td> <td>申請内<br/>後者が含まれ<br/>分ずつ入力<br/>(<br/>)除</td> <td>ら補認へ進む&gt;<br/>る場合は、<br/>してください。</td>                                                                                                    | ・イルを選択                                                                                                    | 月 ॥                                                                                                    |                                                                                       | に、複数の対:<br>: ジリックし、1名<br>が可能です。    | 申請内<br>後者が含まれ<br>分ずつ入力<br>(<br>)除                                         | ら補認へ進む><br>る場合は、<br>してください。     |
| 画第1 《戻る 安種対象者情報27 2022年度予防接種補助用 CONS中心の影响の対象となる「接接対 のの申請で7件までの登録が可  企 額  面し 上記金額正に額 按種対象者消報 接種意名(力力・ 病所 振時 振時                                                                                                    | >フ 大力 時間 きんの 時間 きんの 前間 またれ 前間 またれ (と)派 (と)派                                                                                                    | <ul> <li>イルを選択</li> <li>してください。</li> <li>単成</li> <li>単成</li> <li>単成</li> <li>単成</li> <li>単成</li> <li>・</li> <li>・</li></ul> |                                                                                                    | 領収証画像者の追加」有件まで登録                                                                      | に、複数の対注<br>:シリックし、1名<br>が可能です。     | 申請内<br>録者が含まれ<br>分ずつ入力し                                                   | 9確認へ進む><br>る場合は、<br>_てください。     |
| 国家1   《戻る   这次の目前でに作まての登録の印   日本記念額ごが為となる「接受対 のの申請でに作まての登録の印   日本記念額正に額の   注記念額正に額の   注記金額正に額の   注意登録とれのナ   「接受部の   「接受部の   「接受部の   「接受部の   「見受部の   「「日本のの目前で   「日本のの目前で                                | >フ                                                                                                    | ・イルを選択                                                                                                    |                                                                                                    | · 領収証画像<br>者の追加」<br>7件まで登録                                                            | に、複数の対<br>つリックし、1名<br>が可能です。       | 申請内           象者が含まれ           3分ずつ入力I                                    | 日本記へ進むう                         |
| 国第1   《戻る   (戻る)   (反応の対象となる「持様対 のの申請でフヘヤまでの登録が可 のの申請でフヘヤまでの登録が可 のの申請でえかまたる「持様対 のの申請でえかます は様明   振程単対象者情報   振程単数条者情報   (のの申請になりたます   (のの申請でえのかかのた思明の   (この決機にかかった思明の   (この決機にかかった思明の                                                                                                    | ファー・・・・・・・・・・・・・・・・・・・・・・・・・・・・・・・・・・・・                                                                                                    | - イルを選訳  してください。                                                                                                    | 月<br>日<br>日<br>日<br>日<br>日<br>日<br>日<br>日<br>日<br>日<br>日<br>日<br>日<br>日<br>日<br>日<br>日<br>日<br>日           | 領収証画像者の追加する<br>イ化まで登録                                                                 | に、複数の対<br>クリックし、1名<br>が可能です。<br>シェ | 申請内<br>象者が含まれ<br>3分ずつ入力I                                                  | S端認へ進む><br>る場合は、<br>、<br>てください。 |
| 画様: (戻る) (戻る) (日本の対象者情報2) (2)22年度予防技種補助時の画像の対象となる「接後対 200甲論でパキまでの登録が可いのであるとなる「接後対 200甲論でパキまでの登録が可いのした。 (日本の対象となる「接後対 200甲論でパキまでの登録が可いののである。 (日本の対象者情報) (日本の対象者情報) (日本の前本の前報) (日本の前本の前報) (日本の前本の前報) (日本の前本の前報) (日本の前本の前報) (日本の前本の前報) (日本の前本の前報) (日本の前本の前報) (日本の前本の前報) (日本の前本の前報) (日本の前本の前報) (日本の | > 27 ■ ■ </td <td>- イルを選択 してください。</td> <td>月<br/>月<br/>日<br/>日<br/>日<br/>日<br/>日<br/>日<br/>日<br/>日<br/>日<br/>日<br/>日<br/>日<br/>日<br/>日<br/>日<br/>日<br/>日<br/>日</td> <td>・<br/>領収証画像<br/>*者の追留録<br/>・<br/>・<br/>・<br/>・<br/>・<br/>・<br/>・<br/>・<br/>・<br/>・<br/>・<br/>・<br/>・</td> <td>に、複数の対<br/>シリックし、1名<br/>が可能です。<br/>ショ</td> <td>申請内<br/>象者が含まれ<br/>ら分ずつ入力に</td> <td>高場合は、</td> | - イルを選択 してください。                                                                                                    | 月<br>月<br>日<br>日<br>日<br>日<br>日<br>日<br>日<br>日<br>日<br>日<br>日<br>日<br>日<br>日<br>日<br>日<br>日<br>日           | ・<br>領収証画像<br>*者の追留録<br>・<br>・<br>・<br>・<br>・<br>・<br>・<br>・<br>・<br>・<br>・<br>・<br>・ | に、複数の対<br>シリックし、1名<br>が可能です。<br>ショ | 申請内<br>象者が含まれ<br>ら分ずつ入力に                                                  | 高場合は、                           |

③ 申請内容を入力する

『ペーパーレスで申請』をクリックし、 下記の必要事項を入力し「次へ」をクリック

- ・日中連絡先 ※半角、ハイフンなしで入力
- · 連絡可能時間帯
- ・ 金融機関名/支店名
   ※「金融機関選択」より登録ください
   ※金融機関名を選択すると、
   自動的に支店名の選択に切り替わります。
- 口座種類
- ・ 口座番号 ※半角数字
- ・ 口座名義 ※半角カナ

★口座情報に不備があると口座への補助金の 振込が遅れる場合がございます。

特に<u>『口座名義』『口座番号』は不備の多い箇</u> <u>所になりますので</u>、ご入力間違いのないようご 確認ください。

④ 画像を添付する

『ファイルを選択』をクリックし、申請する領収 書等の画像を選択してください。

※領収証のみで必要事項が確認できない場合は、領収 証および補足書類をご用意いただき、 『ファイルを選択』からすべての画像を選択して ください。複数枚の画像をアップロードできます。 または、一つの画像内に収めて撮影し、画像を添付してく ださい。

★画像が不鮮明で審査できないものが多数見受けられ ます。画像をアップロード後、文字が鮮明であることをご 確認ください。

⑤ 接種対象者情報を入力する

添付した証憑画像の対象となる 接種対象者情報を入力してください。

・接種者氏名/カナ プルダウンから選択

- ・接種種別 プルダウンから選択
- ・接種日 カレンダーより選択
- ・この接種にかかった費用(税込) ※半角数字

※1枚の領収書画像につき、複数の対象者が 含まれる場合、「対象者の追加」をクリックし、 1名分ずつ入力してください。 最大7件まで登録が可能です。
※1枚の領収証画像につき、同一接種者が複数の接種を した場合も「対象者の追加」をクリックし、1接種ずつ入力して ください。最大7件まで登録が可能です。

すべての接種対象者情報を入力し、 「入力を確定する」をクリックしてください。

# 申請をする -ペーパーレス申請-

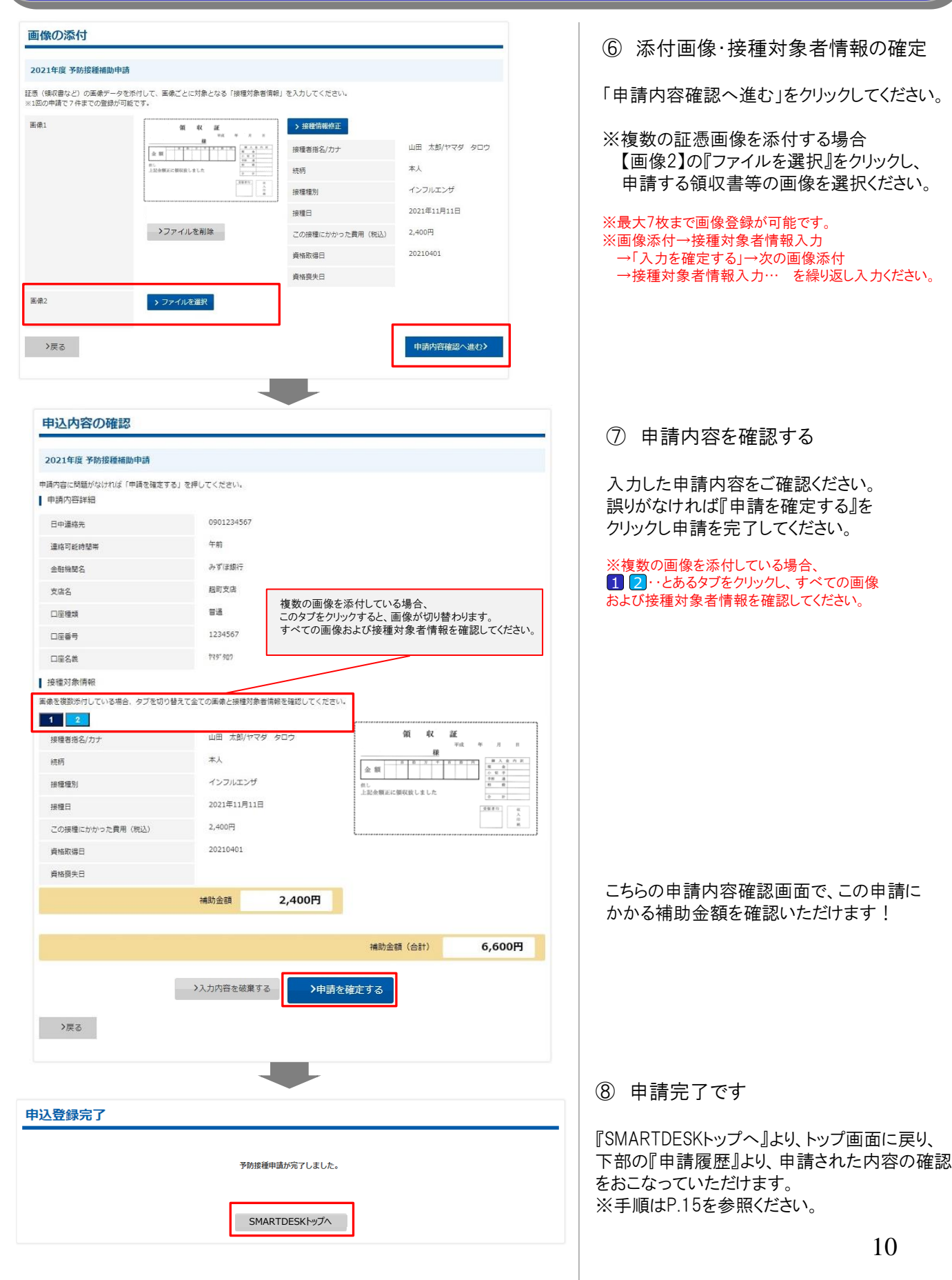

# 申請をする ー申請書を印刷して申請ー

| <text><text><section-header></section-header></text></text>                                                                                                    | <form></form>                                                                                                    | D予防接種サービス                                                                                                    | からのお知らせ                                                                                               |   |
|----------------------------------------------------------------------------------------------------|----------------------------------------------------------------------------------------------------|----------------------------------------------------------------------------------------------------|----------------------------------------------------------------------------------------------------|---|
| ウコル県福岡からのお知らビ           Station 2011 This Hamile List Socional           Station 2011 This Hamile List Socional           サンプノノ           サンプノノ           Control 2011 This Hamile List Socional           Station 2011 This Hamile List Socional           Control 2011 This Hamile List Socional           Station 2011 This Hamile List Socional           Station 2011 This Hamile List Socional           Station 2011 This Hamile List Socional           Station 2011 This Hamile List Socional           Station 2011 This Hamile List Socional           Station 2011 This Hamile List Socional           Station 2011 This Hamile List Socional           Station 2011 This Hamile List Socional           Station 2011 This Hamile List Socient This Hamile List Socient                                                                                                    |                                                                                                    | 2021/04/01 【重<br>2021/12/01 予防                                                                                                    | 要】新型コロナウイルス悪規症対策に伴う各施設・サービスのご利用ついて<br>接種申请サービスリニューアルのお知らせ                                             |   |
| vorume   vorume vorume vor                                                                                                    | zaroda     Proceeding     constraints     constraints <td>(一ウェル健康組合)</td> <td>からのお知らせ</td> <td></td>                                                                                                    | (一ウェル健康組合)                                                                                                    | からのお知らせ                                                                                               |   |
| 中レンプレレーションパー         中レンプレレーションパー           サンプレレーションパー         モロージー           モロージー         モロージー           モロージー         モロージー           モロージー         モロージー           モロージー         モロージー           モロージー         モロージー           モロージー         モロージー           モロージー         モロージー           モロージー         モロージー           エージー         イージー           エージー         エージー           エージー         エージー           エージー         エージー           エージー         エージー           エージー         エージー           エージー         アロージー           エージー         アロージー           東田田         アロージー           レンジー         エージー           中国         アロージー           中国         アロージー           中国         アロージー           中国         アロージー           中国         アロージー           中国         アロージー           中国         アロージー           中国         アロージー           中国         日           ロンジー         中国           ロンジー         中国           ロンジー         中国                                                                                                    | 中レーレーレーマー申請         中国           マーノーレーマー申請         マーノーレーマー申請           マーノーレーマーマーレーマーマーマーマーマーマーマーマーマーマーマーマーマーマー                                                                                                    | 2021/04/01 2 0                                                                                                    | 2 1 予防接種申請に関するお知らせ                                                                                    |   |
| サンプル (Partial Partial Partia Partial Partial Partial Partial Partial                                |                                                                                                    | =請に関わる注意事」                                                                                                    | <u>ą</u>                                                                                              |   |
| All Par Control Par Control |                                                                                                    | サンプル                                                                                                    |                                                                                                    |   |
| ビークコンパ想要報じンター3         TE::::::::::::::::::::::::::::::::::::                                                                                                    | ビーウコには継事時でンター0         第2時間 9:020-02130         大学部目 9:020-02130         日本日・レスシャール         ベニーー応         ニューク応         ニューク応         ニューク応         ロジロ学びの短く観察の中語         ロジロ学びの短く観察の中語         ロジロ学びの短く観察の中語         ロジロ学びの短く観察の中語         中国         ロジロ学びの短く観察の中語         中国         中国へ広         中国内広         中国市内容の入力         日本日ホワークのたりっくたさい。         中国市法の回訳         ベーパーレスで申請         中語書を印刷して申請         く医る                                                                                                    |                                                                                                    |                                                                                                    |   |
| ままり<br>ままの<br>ままの<br>ままの<br>ままの<br>ままの<br>ままの<br>ままの                                                                                                    |                                                                                                    | 《イーウェル健診事務セン<br>TEL:0570-057054<br>受付時間 9:30~17:30<br>木業日:土・日・祝日・12                                                                                                    | ター)<br>)<br>//2~1/4                                                                                   |   |
| 當結果通知メール へ   くニューの   こうの の の の の の の の の の の の の の の の の の の                                                                                                     | 音話律興通知メール          マニーー覧          コーク応       申請         ロング度学が防壊運動中語       > 中語         ロング度学が防壊運動中語       > 中語         中国       > 中語         中国       > 中語         中国       > 中語         中国       > 中語         中国       > 中語         中国       > 中語         中国       ● 中国         中国       ● 中国         中国       ● 中国         中国       ● 中国         中国       ● 中国         中国       ● 中国         中国       ● 中国         中国       ● 中国         ● 中国       ● 中国         ● 中国       ● 中国         ● 中国       ● 中国         ● 中国       ● 中国         ● 中国       ● 中国         ● 中国       ● 中国         ● 中国       ● 中国         ● 中国       ● 中国         ● 中国       ● 中国         ● 中国       ● 中国         ● 中国       ● 中国         ● 中国       ● 中国         ● 中国       ● 中国                                                                                  | 録情報                                                                                                    |                                                                                                    |   |
| エューSK       単規         ロ20年度予防接種補助申請       2 世通         ロ21年度予防接種補助申請       2 世通         申請一覧       ^         申請一覧       ^         単請方法を選択して申請内容の入力を行ってください。       申請書を印刷して申請         マノバーレスで申請       申請書を印刷して申請                                                                                                    | エュー56       甲損         ニュー54       甲損         ロ20年夏予防接種補助申請       予切         中国一覧       へ         中国市覧内容の入力          日時方法を選択して申請内容の入力を行ってください、          申請方法の選択       ペーパーレスで申請         「中請書を印刷して申請          【実る                                                                                                    | 警査結果通知メール                                                                                                    |                                                                                                    | ~ |
| ロームスで申請  中語  ・ ・ ・ ・ ・ ・ ・ ・ ・ ・ ・ ・ ・ ・ ・ ・ ・                                                                                                    | ニュー名称     甲福       020年度予防接種補助申請     2 昭道       中国一覧     2 昭道       申請一覧     ^   申請方法を選択して申請内容の入力を行ってください。 申請方法の選択 ペーパーレスで申請 申請書を印刷して申請 く戻る                                                                                                    | / —                                                                                                    |                                                                                                    |   |
| 2020年度予防接種補助申請       ▶ 中語         申請一覧       ▲         申請一覧       ▲         申請一覧       ▲         申請一覧       ▲         申請一覧       ▲         申請売客の入力       ■         申請方法を選択して申請内容の入力を行ってください。       申請方法の選択         ペーパーレスで申請       申請書を印刷して申請         く戻る       ▲                                                                                                    | 201年度予防接種構助申請       1 中函         201年度予防接種補助申請       1 中面         申請一覧       1         申請方法を選択して申請内容の入力を行ってください。       申請方法の選択         中請方法の選択       1         パーパーレスで申請       申請書を印刷して申請                                                                                                    | 、覓                                                                                                    |                                                                                                    |   |
| 2021年度予防接種補助申請<br>申請一覧                                                                                                    | 21年度予防接種補助申請       上 中語         申請一覧       へ         申請内容の入力       ()         申請方法を選択して申請内容の入力を行ってください。       申請方法の選択         ペーパーレスで申請       申請書を印刷して申請         《戻る                                                                                                    | ニューー <u>見</u><br>ニュー名称                                                                                                    | 申請                                                                                                    |   |
| 申請一覧       へ         申請内容の入力         1022年度予防接種補助申請         申請方法を選択して申請内容の入力を行ってください。         申請方法の選択         ペーパーレスで申請         申請書を印刷して申請                                                                                                    | 中請一覧       へ         申請内容の入力         印請方法を選択して申請内容の入力を行ってください。         申請方法の選択         ペーパーレスで申請         申請書を印刷して申請                                                                                                    | <ul> <li>ユーー見</li> <li>ニュー名称</li> <li>020年度予防接種補助申請</li> </ul>                                                                                                    | 中語<br>> 中語                                                                                            |   |
| #靖一覧 へ                                                                                                    | 申請一覧  本   中請内容の入力   日請内容の入力を行ってください。   申請方法の選択   ペーパーレスで申請   申請書を印刷して申請   く戻る                                                                                                    | <ul> <li>ユー一覧</li> <li>ニュー名称</li> <li>D20年度予防接種補助申請</li> <li>D21年度予防接種補助申請</li> </ul>                                                                                                    | 中語<br>> 中語<br>> 中語                                                                                    |   |
| 申請一覧 ▲ 申請一覧 ● ● 申請内容の入力 ● ● 目請方法を選択して申請内容の入力を行ってください。 申請方法の選択 ペーパーレスで申請 申請書を印刷して申請 ◆                                                                                                    | 申請一覧 ▲ 申請内容の入力 申請方法を選択して申請内容の入力を行ってください。 申請方法の選択 ペーパーレスで申請 申請書を印刷して申請 ●                                                                                                    | <ul> <li>ユー一見</li> <li>ニュー名称</li> <li>シ20年度予防接種補助申請</li> <li>シ21年度予防接種補助申請</li> <li>マン石度予防接種補助申請</li> </ul>                                                                                                    | 中语<br>> 中語<br>> 中語                                                                                    |   |
| 2022年度予防接種補助申請         申請方法を選択して申請内容の入力を行ってください。         申請方法の選択         ペーパーレスで申請         申請書を印刷して申請                                                                                                    | 2022年度予防接種補助申請<br>申請方法を選択して申請内容の入力を行ってください。<br>申請方法の選択<br>ペーパーレスで申請 申請書を印刷して申請<br>く戻る                                                                                                    | <ul> <li>ユーー現</li> <li>ニュー名称</li> <li>020年度予防接種補助申請</li> <li>021年度予防接種補助申請</li> <li>可込履歴</li> <li>申請 一覧</li> </ul>                                                                                                    | 中語<br>2 中語<br>2 中語                                                                                    | ^ |
| 1     1     1     1     1     1     1     1     1     1     1     1     1     1     1     1     1     1     1     1     1     1     1     1     1     1     1     1     1     1     1     1     1     1     1     1     1     1     1     1     1     1     1     1     1     1     1     1     1     1     1     1     1     1     1     1     1     1     1     1     1     1     1     1     1     1     1     1     1     1     1     1     1     1     1     1     1     1     1     1     1     1     1     1     1     1     1     1     1     1     1     1     1     1     1     1     1     1     1     1     1     1     1     1     1     1     1     1     1     1     1     1     1     1     1     1     1     1     1     1     1     1     1     1     1     1     1     1     1     1     1     1     1     1     1     1<                                                                                                    | 1     1     1     1     1     1     1     1     1     1     1     1     1     1     1     1     1     1     1     1     1     1     1     1     1     1     1     1     1     1     1     1     1     1     1     1     1     1     1     1     1     1     1     1     1     1     1     1     1     1     1     1     1     1     1     1     1     1     1     1     1     1     1     1     1     1     1     1     1     1     1     1     1     1     1     1     1     1     1     1     1     1     1     1     1     1     1     1     1     1     1     1     1     1     1     1     1     1     1     1     1     1     1     1     1     1     1     1     1     1     1     1     1     1     1     1     1     1     1     1     1     1     1     1     1     1     1     1     1     1     1     1     1     1     1     1< | <ul> <li>ユーー発</li> <li>ニュー名称</li> <li>シ20年度予防接種補助申請</li> <li>シ21年度予防接種補助申請</li> <li>シ21年度予防接種補助申請</li> <li>⇒込履歴</li> <li>申請一覧</li> </ul>                                                                                                    | ●請<br>2 申請<br>2 申請                                                                                    | ^ |
| 申請方法を選択して申請内容の入力を行ってください。<br>申請方法の選択<br>ペーパーレスで申請 申請書を印刷して申請                                                                                                    | 申請方法を選択して申請内容の入力を行ってください。<br>申請方法の選択<br>ペーパーレスで申請 申請書を印刷して申請<br><戻る                                                                                                    | <ul> <li>ユーー現</li> <li>ニュー名称</li> <li>220年度予防接種補助申請</li> <li>21年度予防接種補助申請</li> <li>321年度予防接種補助申請</li> <li>321年度予防接種補助申請</li> <li>321年度予防接種補助申請</li> <li>321年度予防接種補助申請</li> <li>321年度予防接種補助申請</li> <li>321年度予防接種補助申請</li> <li>321年度予防接種補助申請</li> <li>321年度予防接種補助申請</li> </ul>                                                                                                    | <sup>申請</sup><br>● 申請<br>● 申請<br>● <b>○</b> 申請                                                        | ^ |
| 申請万法の違訳       ペーパーレスで申請       申請書を印刷して申請       く戻る                                                                                                    | 申請方法の進択       ペーパーレスで申請       申請書を印刷して申請                                                                                                    | <ul> <li>ユーー残</li> <li>ニュー名称</li> <li>ウ20年度予防振催補助申請</li> <li>ウ21年度予防振催補助申請</li> <li>ウ21年度予防振催補助申請</li> <li>ウ21年度予防振</li> <li>ウ21年度予防振</li> </ul>                                                                                                    | 申請<br>2 申請<br>3 申請<br>3 申請<br>3 申請<br>2 申請<br>2 申請<br>4 描助申請                                          | ^ |
| ペーパーレスで申請<br>申請書を印刷して申請                                                                                                    | ペーパーレスで申請<br>申請書を印刷して申請                                                                                                    | <ul> <li>ユーー現</li> <li>ニュー名称</li> <li>220年度予防接撞補助申請</li> <li>221年度予防接撞補助申請</li> <li>211年度予防接撞補助申請</li> <li>323届歴</li> <li>申請一覧</li> <li>2022年度予防接</li> <li>申請方法を選択して申</li> </ul>                                                                                                    | 中頭<br>2 中源<br>2 中源<br>2 中源<br>2 中源<br>2 中源<br>3 中源<br>1 中源<br>1 日 1 日 1 日 1 日 1 日 1 日 1 日 1 日 1 日 1 日 | ^ |
| 〈戻る                                                                                                    | 〈戻る                                                                                                    | <ul> <li>ユーー與</li> <li>ニュー名称</li> <li>220年度予防接種補助申請</li> <li>21年度予防接種補助申請</li> <li>21年度予防接種補助申請</li> <li>32届歴</li> <li>34請一覧</li> <li>2022年度予防接</li> <li>申請方法を選択して早</li> <li>申請方法の選択</li> </ul>                                                                                                    | 中頭 2 中頭 2 中頭 3 中頭 3 中頭 4 1 1 1 1 1 1 1 1 1 1 1 1 1 1 1 1 1 1                                          | ^ |
|                                                                                                    |                                                                                                    | <ul> <li>ユーー與         <ul> <li>ニュー名称             </li> <li>シュロギ度予防接種補助申請             </li> <li>シュロギ度予防接種補助申請             </li> </ul> <ul> <li>中請内容の             </li> </ul> <ul> <li>中請方法を選択して申             </li> <li>申請方法の選択             <ul> <li>ペーパーレス</li> </ul> <ul> <li>ペーパーレス</li> </ul> <ul> <li>ニュー名称         </li> </ul> <ul> <li>シュロジェン・ション・ション・ション・ション・ション・ション・ション・ション・ション・ショ</li></ul></li></ul></li></ul> | 中語 2 中語 2 中語 3 中語 3 中語 3 中語 3 中語 3 中語 1 日 日 日 日 日 日 日 日 日 日 日 日 日 日 日 日 日 日 日                         | ^ |

※SMARTDESKのトップ画面となります。 こちらには「各種お知らせ」や、昭和産業 健康保険組合からの「申請に関する注意 事項」が掲載されていますので、申請前に ご確認ください

① メニューを選択する

『メニューー覧』から該当するメニューの 「申請」ボタンをクリック。

申請方法を選択する

『申請方法の選択』から 「申請書を印刷して申請」をクリック。

# 申請をする -申請書を印刷して申請-

| 5法を選択して申請内容の入力を行っ                                                                                                    | ってください。                                                       |                                                                                                |                                                                   |     |      |                   |
|----------------------------------------------------------------------------------------------------|---------------------------------------------------------------|------------------------------------------------------------------------------------------------|-------------------------------------------------------------------|-----|------|-------------------|
| 請方法の選択                                                                                                    |                                                               |                                                                                                |                                                                   |     |      |                   |
| ペーパーレスで申請                                                                                                    | ✓中請書を1                                                        | 刷して申請                                                                                          |                                                                   |     |      |                   |
| 晴内容の入力                                                                                                    |                                                               |                                                                                                |                                                                   |     |      |                   |
| 日中邊絡先<br>《半角数李入力                                                                                                    | (209N)                                                        |                                                                                                |                                                                   |     |      |                   |
| 重格可能時間樂                                                                                                    | [必須]                                                          | □午前 □午後 □ い                                                                                    | っでも可                                                              |     |      |                   |
| 全耐機關名                                                                                                    | [@#]                                                          |                                                                                                | 全時株明選択                                                            |     |      |                   |
| 支房名                                                                                                    | [必須]                                                          |                                                                                                |                                                                   |     |      |                   |
| 口座種類                                                                                                    | [@3]]                                                         | 11.<br>11.                                                                                     |                                                                   |     |      |                   |
| □座番号<br>≪半角数字入力                                                                                                    | [版版]                                                          |                                                                                                |                                                                   |     |      |                   |
| □座名義<br>◎半角カナ入力                                                                                                    | (必調)                                                          |                                                                                                |                                                                   |     |      |                   |
| 助務先                                                                                                    | [必須]                                                          | 超町事業所                                                                                          |                                                                   |     |      |                   |
| 听魔                                                                                                    | (@SIII)                                                       | 胞町部業                                                                                           |                                                                   |     |      |                   |
| 7,50                                                                                                    |                                                               |                                                                                                |                                                                   |     |      |                   |
| 7,50                                                                                                    |                                                               |                                                                                                |                                                                   |     |      |                   |
| 接種対象者情報入                                                                                                    | ђ                                                             |                                                                                                |                                                                   |     |      |                   |
| 7年6<br>接種対象者情報入<br>2021年度予防接種補助申                                                                                                    | 力                                                             |                                                                                                |                                                                   |     |      |                   |
| 7天日<br>接種対象者情報入<br>2021年度予防接種補助申記<br>の画像の対象となる「神様対象」                                                                                                    | <b>力</b><br>請                                                 | <i>τ</i> ζ≤ <i>t</i> έ≈ν <sub>*</sub>                                                          |                                                                   |     |      |                   |
| 安種対象者情報入<br>2021年度予防接種補助申<br>の画像の対象となる「原種対象<br>名の申請で7件までの意味が可能                                                                                                    | <b>力</b><br>請<br>者谓報」を入力<br>です。                               | Jてください。                                                                                        |                                                                   |     |      |                   |
| 7天8<br>安種対象者情報入<br>2021年度予防接種補助申<br>2021年度予防接種補助申<br>資産対象者情報                                                                                                    | 力<br>請<br>苦(清報) を入力<br>です。                                    | してください。<br>、 対象者の追加                                                                            |                                                                   |     |      |                   |
| 7天日<br>安種対象者情報入<br>2021年度予防接種補助申1<br>の画像の対象となる「接種対象<br>500中請で7年までの登録が可能<br>接種対象者情報<br>接種若法名/力ナ                                                                                                    | <b>力</b><br>請<br>ざす。<br>[必須]                                  |                                                                                                |                                                                   | >削除 |      |                   |
| 7天6<br>接種対象者情報入<br>2021年度予防接種補助申<br>回回編の対象となる「接種対象<br>接種対象者情報<br>接種香瓶名/カナ<br>続柄                                                                                                    | <b>力</b><br>請<br>者頃朝」を入力<br>です。<br>[必須]                       | <ul> <li>ン対象者の追加</li> </ul>                                                                    |                                                                   | ▶削除 |      |                   |
| 70天80<br>安種対象者情報入<br>2021年度予防接種補助申<br>の軍場の対象となる「建種対象<br>回の申請で7件までの登録が可能<br>接種若推名/力ナ<br>続柄<br>接種種別                                                                                                    | <b>力</b><br>請<br>音信範」を入力<br>です。<br>[必須]<br>[必須]               | JUT ください。                                                                                      | ·                                                                 | >削除 |      |                   |
| 7年8<br><b>接種対象者情報入</b><br>2021年度予防接種補助申<br>の軍業の対象となる「接種対象<br>回の単議で7年までの登録が可能<br>接種対象者情報<br>接種意形名/カナ<br>続柄<br>接種重別<br>接種目                                                                                                    | <b>力</b><br>請<br>[10]<br>[23]<br>[23]<br>[23]<br>[23]<br>[23] | <ul> <li>リエください。</li> <li>&gt; 対象者の追加</li> <li>(二二二二二二二二二二二二二二二二二二二二二二二二二二二二二二二二二二二二</li></ul> |                                                                   | >削餘 |      |                   |
| ア床の<br>接種対象者情報入<br>2021年度予防接種補助申<br>の単識で7年までの登録が可能<br>接種対象者情報<br>接種対象者情報<br>接種変対象者情報<br>接種変対象者情報<br>接種変列<br>接種型別<br>接種種別<br>接種種別<br>接種種別<br>接種種別<br>接種種別<br>接種種別<br>接種種別<br>接種種別<br>接種種別<br>接種種別<br>接種種別                                                                                                    | <b>力</b><br>請<br>苦情報)を入力<br>[[必須]<br>[[必須]<br>[[必須]<br>[[込須]  | JTください。                                                                                        | <ul> <li>▼</li> <li>▼</li> <li>▼</li> <li>₩</li> <li>₩</li> </ul> | ≻削除 |      |                   |
| 大矢の     安種対象者情報入     (2021年度予防接種補助申1     の画像の対象となる「接種対象     の画像の対象となる「接種対象     の曲機で7件までの登録が可能     技種対象者情報     接随着対象者情報     接随着対象者情報     接随着     接随着     接随着     接随着     接随着     接随着     接随着     接触     接触     接触     音楽なり     本のの     本のの     本の     本 | <b>力</b><br>著情報」を入力<br>です。<br>[必須]<br>〔必須<br>〕<br>込) 〔必須      | Jてください。<br>> 対象者の追加                                                                            | <ul> <li>▼</li> <li>▼</li> <li>■</li> <li>■</li> <li>■</li> </ul> | >削除 |      |                   |
| 安種対象者情報入<br>2021年度予防接種補助申<br>の画像の対象となる [接種対象]<br>空中講で7年までの登録が可能<br>接種者描名/カナ<br>続柄<br>接種者描名/カナ<br>続柄                                                                                                    | <b>力</b><br>請<br>音情範」を入力<br>です。<br>[必須]<br>[必須]<br>[必須]       | Jでください。                                                                                        | ▼<br>▼<br>■<br>■<br>■<br>■                                        | >削除 |      |                   |
| ア床の 接種対象者情報入 2021年度予防接種補助申 (の実像の対象となる「接種対象) 回の申請で7件までの登録が可能 接種型対象者情報 接種重別 接種重別 接種重別 接種重別 接種種別 接種種別 接種種別 接種種別 接種目 この接種にかかった費用(税) ※半角数字入刀 資格取得日 資格取得日 資格取得日 う戻る                                                                                                    | <b>力</b><br>請<br>者情報」を入力<br>です。<br>[必須]<br>[必須]<br>[必須]       | DCください。                                                                                        | · · · · · · · · · · · · · · · · · · ·                             | >削除 | 申請內容 | ·<br>・<br>確認へ進む > |

③ 申請内容を入力する

『申請書を印刷して申請』下記の必要事項を入 力し「次へ」をクリック

- ・日中連絡先 ※半角、ハイフンなしで入力
- · 連絡可能時間帯
- ・ 金融機関名
   ※「金融機関選択」より登録ください
   ※金融機関名を選択すると、
   自動的に支店名の選択に切り替わります。
   ・ 支店名 ※「金融機関選択」より登録ください
- 又店名 ※ 金融機関選択」よ
- ・ 口座種類
- □座番号 ※半角数字
- ・ 口座名義 ※半角カナ
- · 住所(都道府県市区町村)
- · 住所(番地以降)

#### ※住所は、不備があった際に申請書を ご返却させていただくご住所をご記載ください。 住所入力欄がない場合は、ご住所の入力は 不要です。

★口座情報に不備があると口座への補助金の 振込が遅れる場合がございます。

特に<u>『口座名義』『口座番号』は不備の多い箇</u> <u>所になりますので</u>、ご入力間違いの ないようご確認ください。

#### ④ 接種対象者情報を入力する

申請対象となる接種対象者情報を入力してください。

- ・接種者氏名/カナ プルダウンから選択
- ・接種種別 プルダウンから選択
- ・接種日 カレンダーより選択
- ・この接種にかかった費用(税込) ※半角数字
- ※複数の対象者がいる場合は、「対象者の追加」 をクリックし、1名分ずつ入力してください。 最大7件まで登録が可能です。

すべての接種対象者情報を入力し、 「申請内容確認へ進む」をクリックしてください。

# 申請をする -申請書を印刷して申請-

| 由込内容の確認                       |         |                     |
|-------------------------------|---------|---------------------|
|                               |         |                     |
| 2021年度予防接種補助申請                |         |                     |
| 申請内容に問題がなければ「申請を確<br>  申請内容詳細 | (定する」を押 | してください。             |
| 日中運絡先                         |         | 0901234567          |
| 連絡可能時間帶                       |         | 午前                  |
| 金融编辑名                         |         | みず"ほ娘行              |
| 支店名                           |         | 检时文件                |
| 口座種類                          |         | <b>암</b> 通          |
| 口座番号                          |         | 1234567             |
| 口座名義                          |         | 1787 907            |
| 動務先                           | [必調]    | 與司事或所               |
| 所属                            | [必調]    | 與可能響                |
| 接種対象情報                        |         |                     |
| 接種者指名/カナ                      |         | 山田 太郎/ヤマダ タロウ       |
| 统柄                            |         | 本人                  |
| 接種種別                          |         | インフルエンザ             |
| 授種曰                           |         | 2021年11月10日         |
| この接種にかかった費用(税込)               |         | 2,400円              |
| 資格取得日                         |         | 20210401            |
| 賣格麼失日                         |         |                     |
|                               |         | 補助金額 2,400円         |
|                               |         | 補助金額(合計) 2.400円     |
|                               |         |                     |
|                               |         | >入力内容を破棄する >申請を確定する |
|                               |         |                     |
| >戻る                           |         |                     |
|                               |         |                     |

#### ⑤ 申請内容を確認する

入力した申請内容をご確認ください。 誤りがなければ『申請を確定する』をクリック し申請を完了してください。

こちらの申請内容確認画面で、この申請に かかる補助金額を確認いただけます!

# 申請をする -申請書を印刷して申請-

| 申込登録               | 完了                                |                                     |                                    |                  |                  |            |      |           |             |
|--------------------|-----------------------------------|-------------------------------------|------------------------------------|------------------|------------------|------------|------|-----------|-------------|
|                    |                                   |                                     |                                    |                  |                  |            |      |           |             |
|                    |                                   |                                     | 予防接種問                              | 申請が              | 完了しました。          |            |      |           |             |
|                    |                                   |                                     |                                    |                  |                  | _          |      |           |             |
|                    |                                   |                                     | > #                                | 請書               | を印刷する            |            |      |           |             |
|                    |                                   |                                     |                                    |                  |                  | 1          |      |           |             |
|                    | •                                 |                                     | SMAI                               | RTDI             | ESKFYJA          |            |      |           |             |
|                    |                                   |                                     |                                    |                  |                  |            |      |           |             |
|                    |                                   |                                     |                                    |                  | _                |            |      |           |             |
|                    |                                   |                                     |                                    |                  |                  |            |      |           |             |
|                    |                                   |                                     |                                    |                  |                  |            |      |           |             |
|                    |                                   |                                     |                                    |                  |                  |            |      |           |             |
|                    |                                   |                                     |                                    |                  |                  |            |      |           |             |
|                    |                                   |                                     | 予防接種補                              | 甫助               | 金申請書             |            |      | 00722     | 76_20220209 |
| ・ 被保険者(申請          | 者)の情報                             |                                     |                                    | _ [              | 申請日              | 2022年 02月  | 09日  |           |             |
| 所属団体               | サンプル健康                            | 保険組合                                |                                    |                  | 保険証記号            | 9999       |      |           | 左詰で記入       |
| E所<br>《書類不備があ      | サンプルO×0                           | Эx                                  |                                    |                  | 保険証番号            | 94000151   |      |           | 左詰で記入       |
| った際、返却さ<br>さていただく住 |                                   |                                     |                                    |                  | 生年月日(西曆)         | 1991年 07月  | 31日  |           |             |
| 所を記載くださ<br>ハ       |                                   |                                     |                                    |                  | 日中連絡先            | 0901234567 | 8    |           |             |
| フリガナニレ             | ニレナレイク カクニンテストニレレ                 | HIM                                 |                                    |                  | 連絡可能時間帯          | ■ 午前 🗌     | 午後   | □ いつでも可   |             |
|                    | サンブル                              |                                     |                                    |                  | 戻る               |            |      | ∧l+→左午印ま  |             |
| I思尹识<br>■接缅射争者 :   | 波保険者・波井義                          | 者・任音識読書(4)                          | 除者とその彼林義は                          | ž.               | 進む               |            |      | Alt+右矢印キ- |             |
| - 12 12 M St - 6   | 被扶義者が表示さ<br>※こ家族であっても             | る」は急速が破除<br>れない場合、株式会<br>腫康保険の被扶養   | はイーウェル 健診<br>者でない方は対象:             | □。<br>◎事務<br>外です | セン<br>・ 再読み      | み込み        |      | Ctrl+R    |             |
| ■申請書受付期間           | 1 : 5月6日~翌4                       | 13月31日(3月31                         | 日株式会社了一                            | лı,              | () 名前            | そ付けて保存.    |      | Ctrl+S    |             |
|                    | ※たたし3月に<br>曲研工(#184               | 接種された中請は3                           | 2月4月30日株式:                         | æfI1             | 印刷。              |            |      | Ctrl+P    |             |
| ■1至Pがについて :        | 書類小値があった。<br>表示情報はデータ<br>現時点での住所と | 場合、返却する際に<br>登録作業の関係で<br>:異なる場合あるいは | 利用いたします。<br>1ヶ月前の届出住前<br>は表示されていない | 新が表              | <del>示</del> キャス | h          |      |           |             |
|                    |                                   | 複数回接種の場合                            | 合は、費用支払い                           | ゕゕー              | 括 💷 このべ          | -ジの QR コート | 「を作成 | t         |             |
| ▼ 補助釜中請刈募          | 民者の) 育報                           | 「費用(税込)」                            | は、領収書金額を                           | ጀλカ              | U ==             | F (- 20 FD |      |           |             |
| フリガナ ニレニレオ         | 接種者氏名<br>レイク カクニンテストニレレレイ         | = 14                                | 続柄                                 |                  |                  | 「二日田田」     |      |           |             |
| Æ                  | 名                                 |                                     | 本人                                 | <b>夏種名</b>       | - ページ            | のソースを表示    |      | Ctrl+U    | 00          |
| 2020/019<br>81     | ・ カクニンテス                          | -200012                             |                                    |                  | 検証               |            |      |           | Ħ           |
| フリガナ               | 2-                                |                                     |                                    | <b>夏種名</b>       |                  |            |      |           |             |
| Ŧ                  | 名                                 |                                     | :                                  | ~1-1-            |                  |            |      |           | B           |
| フリガナ               |                                   |                                     | *                                  | <del>京</del> 種夕  |                  |            |      |           |             |
| Ŧ                  | 名                                 |                                     |                                    | an±10            |                  |            |      |           | B           |
| フリガナ               |                                   |                                     |                                    | <b>亲</b> 種夕      |                  |            |      |           |             |
| £                  | 名                                 |                                     |                                    | A1±1C            |                  |            |      |           | B           |
| フリガナ               |                                   |                                     |                                    |                  |                  |            |      |           |             |

⑥ 申請登録完了です

申請書の印刷・送付が必要となります。 このままお手続きを進めてください。

#### ⑦ 申請書を印刷する

申請完了と同時に申請書PDFが起動します。PDF 上でマウスの右クリックから『印刷』を おこなってください。

※『申請書を印刷する』からでも申請書の 印刷は可能です。

#### ⑧ 申請書を送付する

印刷した申請書に<u>領収書原本</u>を添付し、 申請書に記載の送付先住所へお送りください。 ※申請書類が(株)イーウェルに到着してから、 審査が開始となります。

『SMARTDESKトップへ』より、トップ画面に戻り、 下部の『申請履歴』より、申請された内容の確認 をおこなっていただけます。 ※手順はP.15を参照ください。

### 申請内容の確認、変更、取消

| PypHy##サービスからのお知らせ           2021/04/01         1種類 第型コロナウイルス英雄感覚対応伴う各類的・サービスのご利用のいて<br>2021/04/01         2021/04/01         2021/04/01         2021/04/01         2021/04/01         2021/04/01         2021/04/01         2021/04/01         2021/04/01         2021/04/01         2021/04/01         2021/04/01         2021/04/01         2021/04/01         2021/04/01         2021/04/01         2021/04/01         2021/04/01         2021/04/01         2021/04/01         2021/04/01         2021/04/01         2021/04/01         2021/04/01         2021/04/01         2021/04/01         2021/04/01         2021/04/01         2021/04/01         2021/04/01         2021/04/01         2021/04/01         2021/04/01         2021/04/01         2021/04/01         2021/04/01         2021/04/01         2021/04/01         2021/04/01         2021/04/01         2021/04/01         2021/04/01         2021/04/01         2021/04/01         2021/04/01         2021/04/01         2021/04/01         2021/04/01         2021/04/01         2021/04/01         2021/04/01         2021/04/01         2021/04/01         2021/04/01         2021/04/01         2021/04/01         2021/04/01         2021/04/01         2021/04/01         2021/04/01         2021/04/01         2021/04/01         2021/04/01         2021/04/01         2021/04/01         2021/04/01         2021/04/01         2021/04/01         <                                                                                                    | <ul> <li>D予防接種サービスか</li> <li>2021/04/01 (重要)</li> <li>2021/12/01 予防援航</li> <li>ーウェル健康組合か</li> </ul> |                         |                              |                                    |                                      |                                  |                                       |              |  |
|----------------------------------------------------------------------------------------------------|----------------------------------------------------------------------------------------------------|-------------------------|------------------------------|------------------------------------|--------------------------------------|----------------------------------|---------------------------------------|--------------|--|
|                                                                                                    | 2021/04/01 【重要】<br>2021/12/01 予防接続<br>(一ウェル健康組合か)                                                   | らのお知らせ                  |                              |                                    |                                      |                                  |                                       |              |  |
| ーウエル健康組合からのお知らせ           202/04/01 2 0 2 1 2 行動機構中構に気す 5 5 5 5 0 5 1           第に関わる注意事項           サンプル           サンプル           第15 5 5 5 5 5 5 5 5 5 5 5 5 5 5 5 5 5 5                                                                                                     | ーウェル健康組合から                                                                                          | 新型コロナウイルス<br>連時請サービスリニニ | R感染症対策に伴う<br>ユーアルのお知らせ       | 各施設・サービス                           | スのご利用ついて                             |                                  |                                       |              |  |
| 2021-VP1 2 0 2 1 2 7 9 2 1 2 7 9 1 2 7 9 1 2 7 9 1 2 7     |                                                                                                    | うのお知らせ                  |                              |                                    |                                      |                                  |                                       |              |  |
|                                                                                                    | 2021/04/01 2 0 2 1                                                                                  | 予防接種申請に関す               | 「るお知らせ                       |                                    |                                      |                                  |                                       |              |  |
| サンプハレ       シーボス かくしまままままままままままます。         レージングレ       シーボス かくしままます。         レージングレ       シーボス かくしままます。         レージングレ       シーボス かくしままます。         レージングレ       シーボス かくしままます。         レージングレ       シーボス かくしまままままままままます。         レージングレ       レージングレ シーボス かくしままままままます。         レージングレ       レージングレ シーボス かくしまままままままます。         レージングレ       レージングレ シーボス かくしままままままままます。         レージングレ       レージングレ シーボス かくしまままままままままままままます。         レージングレ       レージングレ シーボス かくしまままままままままままままままままままままままままままままままままままま                                                                                                    | 清に関わる注意事項                                                                                           |                         |                              |                                    |                                      |                                  |                                       |              |  |
| イーウエリノ緑野等的とンター)                                                                                                    | サンプル                                                                                                |                         |                              |                                    |                                      |                                  |                                       |              |  |
| 録情報                                                                                                    | イーウェル健診事務センタ-<br>2L:0570-057054<br>付時間 9:30〜17:30<br>業日:土・日・祝日・12/2                                 | •))<br>9~1/4            |                              |                                    |                                      |                                  |                                       |              |  |
| 音信果通知メール       単価         PIG         20年度 不動法 電動申請         20年度 不動法 電動申請         21年度 不動法 電動申請         21年度 不動法 電動申請         21年度 不動法 電動申請         21年度 不動法 電動申請         11年度 不動法 電動申請         11年度 不動法 電力         11年度 不動法 電力         11年度 不動法 電力         11年度 不動語 電力         11年度 11年度 11年度         11年度 11年度 11年度         11年度 11年度         11年度 11年度         11年度 11年度         11年度 11年度         11年度 11年度         11年度 11年度         11年度 11年度         11年度 11年度 11年度         11年度 11年度 11年度         11日度 11年度 11年度         11日度 11年度 11年度         11日度 11年度         11日度 11日度 11日度 11日度         11日度 11日度         11日度 11日度 11日度         11日度 11日度         11日度 11日度         11日度 11日度         11日度 11日度 <t< td=""><td>録情報</td><td></td><td></td><td></td><td></td><td></td><td></td><td></td></t<>                                                                                                    | 録情報                                                                                                 |                         |                              |                                    |                                      |                                  |                                       |              |  |
| 中語         2-46k       中語         04度学的規模構助申請       2 申請         14度学的規模構助申請       2 申請         1年度         14度学的規模構助申請         14度         14度<                                                                                                    | 管結果通知メール                                                                                            |                         |                              |                                    |                                      |                                  |                                       | ~            |  |
| ユー名称       申請         00年度学防接種種助申請       1年度子防法律種助申請         11年度予防法律種助申請       1年度         12日夏       11年度予防法律         11年度予防法律         11年度予防法律         11年度予防法律         11年度         11年度         11年度         11年度         11年度         11年度         11年度         11年度         11年度         11年度         11年度         11日間       11日間         11日度       11日度         11日度       11日度         11日度       11日度         11日度       11日度         11日度       11日度         11日度       11日度       11日度         11日度       11日度       11日度         11日度       11日度       11日度         11日度       11日度       11日度         11日度 <td colspa<="" td=""><td>ニュー一覧</td><td></td><td></td><td></td><td></td><td></td><td></td><td></td></td>                                                                                                    | <td>ニュー一覧</td> <td></td> <td></td> <td></td> <td></td> <td></td> <td></td> <td></td>                | ニュー一覧                   |                              |                                    |                                      |                                  |                                       |              |  |
| 20年夏予約5種種制即申請       > 申請         21年夏予約5種種制即申請       > 申請         清風歴       > 申請         第一覧                                                                                                    | 11-名称                                                                                               |                         |                              |                                    |                                      |                                  | 申請                                    |              |  |
| 1年度予防接電構動申請       > 申請         新届歴                                                                                                    | 0年度予防接種補助申請                                                                                         |                         |                              |                                    |                                      |                                  | > 申請                                  |              |  |
| 周월                                                                                                    | 1年度予防接種補助申請                                                                                         |                         |                              |                                    |                                      |                                  | > 申請                                  |              |  |
|                                                                                                    | 「「「」「」「」」                                                                                           |                         |                              |                                    |                                      |                                  |                                       |              |  |
| 一覧                                                                                                    | MELLE.                                                                                              |                         |                              |                                    |                                      |                                  |                                       |              |  |
| 2021 で<br>まロはご戸展開日体の始身支払スクショールによって現るご告報があります。<br>- シスコー 単境晶子 単地目 ▼ 卸線団(会社) 福岡(会社) 2点5720 1780 2780 2780 2780<br>                                                                                                    |                                                                                                    |                         |                              |                                    |                                      |                                  |                                       | ^            |  |
| ウタン     メニュー     甲線晶号     甲線晶号     甲線晶号     目線目     目線間(合計)     基級的(合計)     200 721       1988年     2021年度 1705日     V22012000015     2022/01/20     ¥1,234     Y1,234     -     -     >       1988年     2021年度 1705日     V220124000007     2022/01/24     Y7,200     Y7,200     -     -     >       1988年     2021年度 1705日     V220124000007     2022/01/24     Y7,200     Y7,200     -     -     >       1988年     2021年度 1705日     V220124000005     2022/01/24     Y4,800     Y4,800     -     -     >       1988年     2021年度 1705日     V220124000005     2022/01/24     Y4,800     Y4,800     -     -     >       1988年     2021年度 1705日     V220124000005     2022/01/24     Y4,800     Y4,800     -     -     >       1988年     2021年度 1705日     V220124000005     2022/01/24     Y4,800     Y4,800     -     -     >                                                                                                    |                                                                                                    | をおっールによって思              | やる得合がたります                    |                                    |                                      |                                  |                                       |              |  |
| <ul> <li>福子 2021年第79月時後 Vx220120000015 2022/01/20 V1.234 V1.234 ・1.234 ・1.2344 ・1.234 ・1.234 ・1.234 ・1.234 ・1.234 ・1.234 ・1.234 ・1.234 ・</li></ul> | 77 ×==-                                                                                             | 申請番号                    | 申請日▼                         | 接種費用(合計)                           | 補助額(合計)                              | 支給予定日                            | EDIBJ                                 | 詳細           |  |
| 勝中 2021年度 5%58 Vx220124000007 2022/01/24 ¥7.200 ¥7.200 · · · · <b>→ 7</b> 年<br>勝中 2021年度 5%58 Vx22012400008 2022/01/24 ¥4.800 ¥4.800 · · · <b>→ 7</b> 年<br>第2021年度 5%58 Vx22012400008 2022/01/24 ¥4.800 ¥4.800 · · · <b>→ 7</b> 年<br>まかり坊 SS 当の申請の「詳細」ボタンをクリックいただだくことで、<br>該当の申請詳細が表示されます。                                                                                                    | 精中 2021年度予防接标<br>補助申請                                                                               | VX220120000015          | 2022/01/20                   | ¥1,234                             | ¥1,234                               | -                                |                                       | > 詳細         |  |
| 1999年 2021年度79/158時 VX22012400008 2022/01/24 V4.800 V4.800 · · · <b>&gt; 17日</b><br>該当の申請の「詳細」ボタンをクリックいただくことで、<br>該当の申請評細が表示されます。                                                                                                    | 2021年度予防接<br>補助申請                                                                                   | VX220124000007          | 2022/01/24                   | ¥7,200                             | ¥7,200                               |                                  |                                       | →詳細          |  |
| 該当の申請の「詳細」ボタンをクリックいただくことで、<br>該当の申請詳細が表示されます。                                                                                                    | 1精中 2021年度予防接続<br>補助申請                                                                              | VX220124000008          | 2022/01/24                   | ¥4,800                             | ¥4,800                               | -                                | - /                                   | > 詳細         |  |
| 該当の申請の「詳細」ボタンをクリックいただくことで、<br>該当の申請詳細が表示されます。                                                                                                    |                                                                                                    |                         |                              |                                    |                                      |                                  | $\leq$                                |              |  |
| 該当の申請の「詳細」ボタンをクリックいただくことで、<br>該当の申請詳細が表示されます。                                                                                                    |                                                                                                    |                         |                              |                                    |                                      |                                  |                                       |              |  |
| 申請内容の確認、変更、取消をおこなっていただけます。<br>※申請の変更、取消はステータスが「申請中」の場合のみとない                                                                                                    |                                                                                                    |                         | 該当の申<br>該当の申<br>申請内容<br>※申請の | 請の「詳細<br>請詳細が<br>第の確認、 変<br>の変更、取消 | リボタンをク<br>表示されます<br>を更、取消を<br>りはステータ | リックいたた<br>す。<br>Eおこなって<br>マスが「申請 | くことで、<br>いただけま <sup>、</sup><br>中」の場合の | す。<br>のみとなりま |  |

MARTDESKトップ画面下部の『申請履歴』 り、申請内容の確認をおこないます。

<申請履歴の見方>

■ステータス 申請中・承認・否認・審査中・申請取消

■メニュー 申請されたメニュー名称

■申請番号 申請ごとに自動発番されます

■申請日 申請を完了した日

■接種費用(合計) この申請に含まれる接種額合計

■補助額(合計) この申請にかかる補助額合計

■支給予定日 補助金の支給予定日 (毎月15日締めの翌月金融機関の最終営業日) ※給与加算の場合の支給予定日は、ご所属団体の 給与支給スケジュールによって異なる場合があります。 ※申請書の書類審査が完了し、承認されましたら 給付予定日が表示されます。

■印刷

「申請書を印刷して申請」をされた場合、 申請書の印刷ができます。

■詳細

・申請内容の確認
 ・ステータス「申請中」の場合には、
 申請内容の変更、申請取消ができます。
 ・ステータス「否認」の場合には、
 不備理由をご確認いただけます。
 ※詳細はP.16を参照ください。

申請履歴 申請一覧 年度 2021 🔻 支給予定日はご所属団体の給与支給スケジュールによって異なる場合があります。 ステータス ×==-申請番号 申請日▼ 接種費用(合計) 補助額(合計) 支給予定日 EDIBI 811 H H 2021年度予防接種 VX220120000015 2022/01/20 補助目1着 ¥1.234 ¥1.234 → 詳細 申請中 2021年度予防接種 VX220124000007 2022/01/24 ¥7,200 ¥7,200 → 詳細 甲腈中 2021年度 7防接種 VX220124000008 2022/01/24 ¥4,800 ¥4,800 > \$¥88 申請中 申請詳細 2021年度 予防接種補助申請 申請状況 申請番号 VX211221000007 2021年12月21日 申請日 否認 ステータス XXXの理由により、否認とさせていただきました。 承認日 申請内容詳細 日中連絡先 0901234567 連絡可能時間帯 午前 全融機關名 みずは銀行 支店名 起町支店 口座種類 普通 口座番号 1234567 口座名義 779" 900 影便香号 住所 (都進府県市区町村) 住所 (番地以降) 接種対象者情報 1 2

山田 太郎/ヤマダ タロウ 接種者指名/カナ ..... 本人 続病 .. ... \*\*\*\*\* インフルエンザ 接種種別 10 0.000 R-2021年11月11日 接種日 但し、インフルエンザ予防債権料として 上記王に領収いたしました。 この接種にかかった費用(税込) 2,400円 •••RR ERA •••• @ 2021/04/01 賣格取得日 查核商失日 補助余額 2400円 支給予定日と補助 支給予定日はご所属団体の給与支給スケジュールによって異なる場合があります。 支给予定日 VX211221000007 補助金額 (合計) 6,600円 戻る

SMARTDESKトップ画面下部の『申請履歴』 の「詳細」ボタンより、『申請詳細』画面へ 遷移します。

『申請状況』の「ステータス」欄に 不備理由を表示しています。

※不備内容を確認し、再度申請をされる 場合は、改めて新規申請をおこなって ください。